## 作業用ワークシート検証経過

## 〇 検証団体

着手済団体から、人口3万人未満、3万人以上10万人未満及び人口10万人以上の団体からそれぞ れ1団体計3団体、未作成団体から同様に3団体、合計6団体に検証を依頼

- 指摘事項と対応案
- (1) 当該操作手順は、Windows Vista 以降のPC対応となっており、それ以前のPCだとダウンロード した txt データを CSV データにする際、全て取り込めない(約 65,000 行までしか取り込めない。txt ファイルによるが、約 30 万行のファイルもある。)。
  - → 分割ツールの紹介を操作手順に追加する。
- (2) 1973 年以前データベースの取り込み操作手順上、解りづらい記述があった。→ 要修正。
- (3) ワークシートは元号表示であるが、LGWANデータは西暦表示である。データ貼り付け作業をする際、異なる表示によりミスが生じる可能性があるため、西暦表示をしてはどうか。
  → シート名の修正を行う。例)「S44」 → 「S44 (1969)」
- (4) 19 年度以降の対応のため、新年度シートの挿入方法、前年度以前のシートを活用したコピー方法
  などを明示した方がよい。→ 説明書対応を含め要検討。
- (5) 貸借対照表にリンクしている部分(有形固定資産など)と直接入力する箇所があるため、セルに色 分けするなどをして解るように示してはどうか。(誤って計算式に手入力することも考えられる。)
   → 計算式が入っているセルを保護するなど、何らかの対応を行いたい。
- (6) LGWANデータからの数値だけの貼り付けになっているため、エラー検証が難しい。ワークシートの貼り付け箇所に項目名も貼り付けるよう操作手順を変更してはどうか。
  - → ワークシートに最初から表示するなど検討。
- (7) 1974年以降のデータ中、複数年度一括(1974年度~1983年度)については、CSV データ後のフィ ルタを行い、操作手順どおりに「決算額」~「地方債」までのデータをコピーする際に、行の先頭に 表示されている1974年度の項目での作業となる。しかし、1974年度と1975年度以降の項目数が異 なっているため、1975年度以降の作業を行う際、「地方債」までのデータをコピーすると、ワークシ ートの貼付箇所と合致せず、数値が正しく反映されない。操作手順に対応を記載する必要がある。
   → 1974年度のフィルタを行ったあとに、1975年度以降の項目でフィルタ操作ができるような手
  - → 19/4 年度のフィルタを行ったあとに、19/5 年度以降の項目でフィルタ操作ができるような手順などを明示する。

以上